# TRAINING MANUAL WAEC VERIFICATION OF RESULT

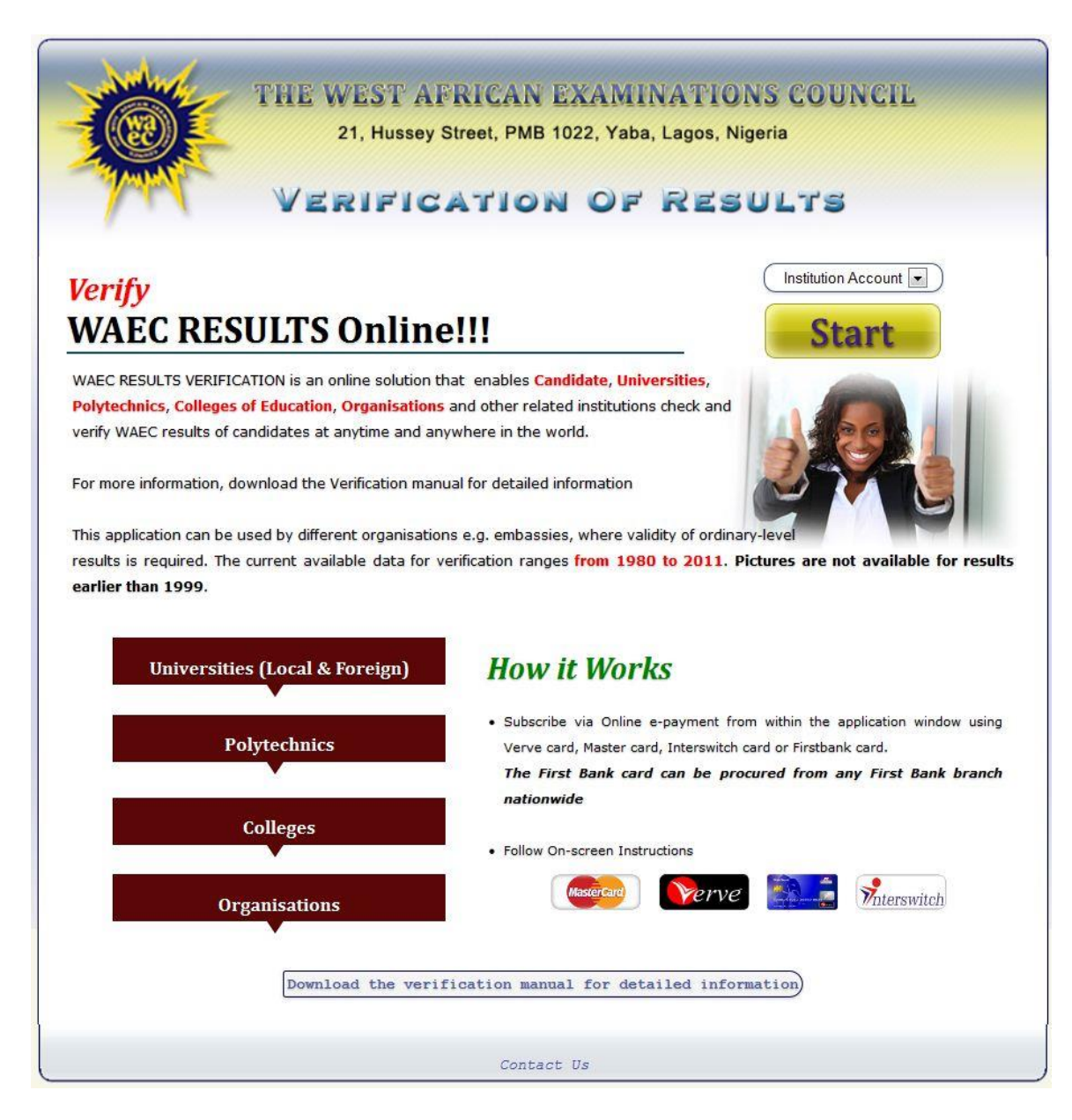

- Select from the account option either to get access as an Institution or an Individual
- Click the 'Start' button to continue

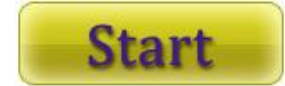

# **INSTITUTION ACCOUNT**

This comprises of two options namely: Existing subscription and new subscription.

- For existing subscription; type in your username and password and click 'Sign In'
- For new subscription, click the 'Make Payment' link

| THE WEST AFRICAN EXAM<br>21, Hussey Street, PMB 1022, Yab<br>VERIFICATION OF                                                                                                    | INATIONS COUNCIL<br>Da, Lagos, Nigeria                                                                                              |
|----------------------------------------------------------------------------------------------------|----------------------------------------------------------------------------------------------------|
| Existing Subscription User Name: soji Password: ••••••• Sign In :: Forgot Your Password. Click Here (How To Purchase Subscriptions Online )                                                                                                    | New Subscription<br>To initiate payment click on the interswitch logo below.<br>Make Payment<br>Make Payment                        |
| To create a new subscription, you have to pay for the number of<br>subscription you want to pay for.<br>The online payment module provides a secure channel to make payments<br>directly through interswitch.<br>After successfully making payments, the number of units automatically<br>paid for will be generated | Kindly note that the Unit Cost is N300.00<br>Click Interswitch Transaction History in<br>case of failure during payment transaction |
| Contact Us                                                                                                    |                                                                                                    |

#### **NEW SUBSCRIPTION FORM**

• For new subscription, click the 'Make Payment' link to pay for subscription

To initiate payment click on the interswitch logo below.

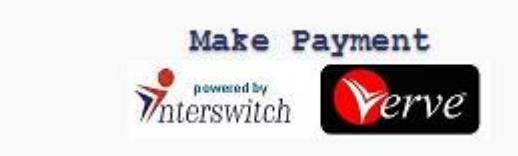

- Read the Terms & Condition
- Check the 'I agree to all information' to continue
- Click the **'Continue'** button that comes up.

|            | 21, Hussey Street, PMB 1022, Yaba, Lagos, Nigeria              |
|------------|----------------------------------------------------------------|
| P          | VERIFICATION OF RESULTS                                        |
|            |                                                                |
|            | me available from 1980 to 2011                                 |
| Passnort   | s are not available for results earlier than 1999              |
| Some res   | sults may not have passport from 1999 to 2011                  |
| • The fact | that there are no passport for a result does not invalidate it |
| I agree to | all information                                                |

• A page comes up for you to fill in the subscription information

| VERIFICATION OF RESULTS                       |  |
|-----------------------------------------------|--|
| VERIFICATION OF RESULTS                       |  |
| plete Subscription Information                |  |
| plete Subscription Information                |  |
|                                               |  |
| topsiviteb Verve MasterCard                   |  |
|                                               |  |
|                                               |  |
| Institution Name*:                            |  |
|                                               |  |
| Address*:                                     |  |
| Administrator Surname*:                       |  |
| Administrator Firstname*:                     |  |
| Administrator Othernames*:                    |  |
| Administrator Username*:                      |  |
| Password*:                                    |  |
| Confirm Password:                             |  |
| Secret Question*:                             |  |
| Answer*                                       |  |
| Confirm Answer:                               |  |
| Finality                                      |  |
| Subscription Rate Per Candidate(Naira) 300.00 |  |
|                                               |  |
| Validate Yourself                             |  |
| 30 * 5 = Bequest New Question                 |  |
|                                               |  |
|                                               |  |

• Make sure the form is completed and all conditions are met

| 21, Hussey Si                                                                                                    | rreet, PMB 1022, Yaba, Lagos, Nigeria |
|----------------------------------------------------------------------------------------------------|---------------------------------------|
|                                                                                                    |                                       |
| VERIFICA                                                                                                    | ATION OF RESULTS                      |
|                                                                                                    |                                       |
|                                                                                                    |                                       |
| Complete Subscription Information                                                                                                    |                                       |
| Interswitch                                                                                                    |                                       |
|                                                                                                    |                                       |
|                                                                                                    | (1475)                                |
| Institution Name*:                                                                                                    | WAEC                                  |
| Address*:                                                                                                    | Lagos                                 |
|                                                                                                    |                                       |
| Administrator Surname*:                                                                                                    | Hassan                                |
| Adminstrator Firstname*:                                                                                                    | Kolade                                |
| Administrator Othernames*:                                                                                                    | Noah                                  |
| Administrator Username*:                                                                                                    | Kolade                                |
| Password*:                                                                                                    |                                       |
| Confirm Password:                                                                                                    |                                       |
| Secret Question*:                                                                                                    | What is your Malden Name              |
| Answer*                                                                                                    | noah                                  |
| Confirm Answer:<br>Mobile Phone*:                                                                                                    | (noah                                 |
| Email*:                                                                                                    | kolhas@vahoo.com                      |
| Subscription Rate Per Candidate(Naira)                                                                                                    | 300.00                                |
| Total Subscription Units*:                                                                                                    |                                       |
| Validate Yourself                                                                                                    | <u> </u>                              |
| and the second second |                                       |

- Click the **'Submit'** button
- A page comes up to give you the summary of the information you just provided so as to confirm the information
- Make sure the Transaction ID is noted and written somewhere by you

|          | THE WEST AFRICAN EXAMINATIONS COUNCIL<br>21, Hussey Street, PMB 1022, Yaba, Lagos, Nigeria                                                         |
|----------|----------------------------------------------------------------------------------------------------|
| - Marker | VERIFICATION OF RESULTS                                                                                                    |
| C        | Sonfirm Information                                                                                                    |
|          | Vinterswitch Verve Mastercard                                                                                                    |
|          | Please Confirm your Information before proceeding and also note your Transaction ID.<br>The Transaction ID is necessary for future correspondence. |
|          | Transaction ID 5374742346<br>Institution Name: WAEC                                                                                                |
|          | Address: Lagos                                                                                                    |
|          | Administrator Firstname: Kolade                                                                                                    |
|          | Administrator Usernames: Kolade                                                                                                    |
|          | Secret Question: What is your Maiden Name<br>Answer noah                                                                                           |
|          | Mobile Phone: 07030994465                                                                                                    |
|          | Subscription Rate Per Candidate 300.00                                                                                                    |
|          | Subscription Amount: 900.00<br>No of Units 3                                                                                                    |
|          | Submit                                                                                                    |
|          |                                                                                                    |
|          |                                                                                                    |
|          | Contact Us                                                                                                    |

- After confirming the information, click the **'Submit'** button
- The Secured Interswitch Payment Page comes up

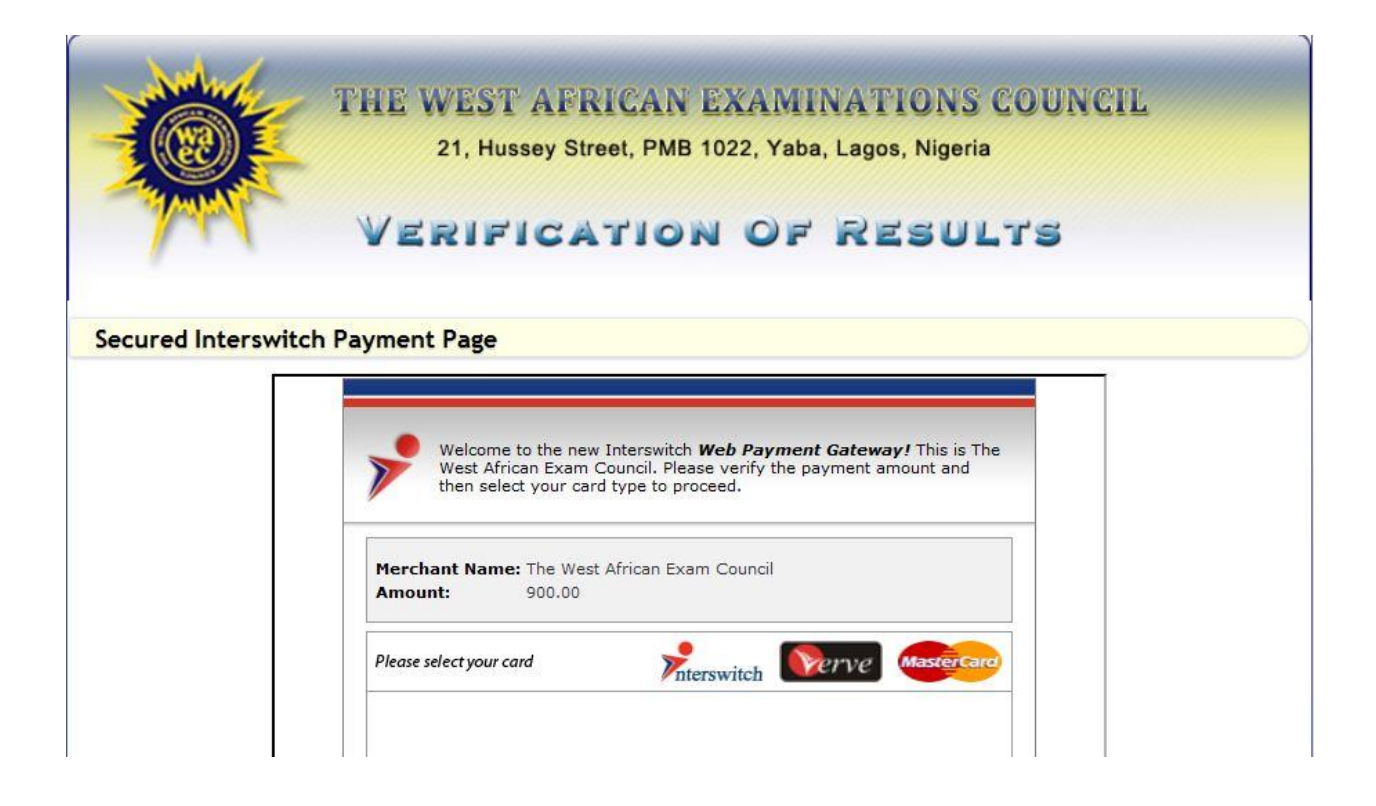

- Select your card type (Interswitch, Verve or MasterCard)
- Input the correct details for your card type

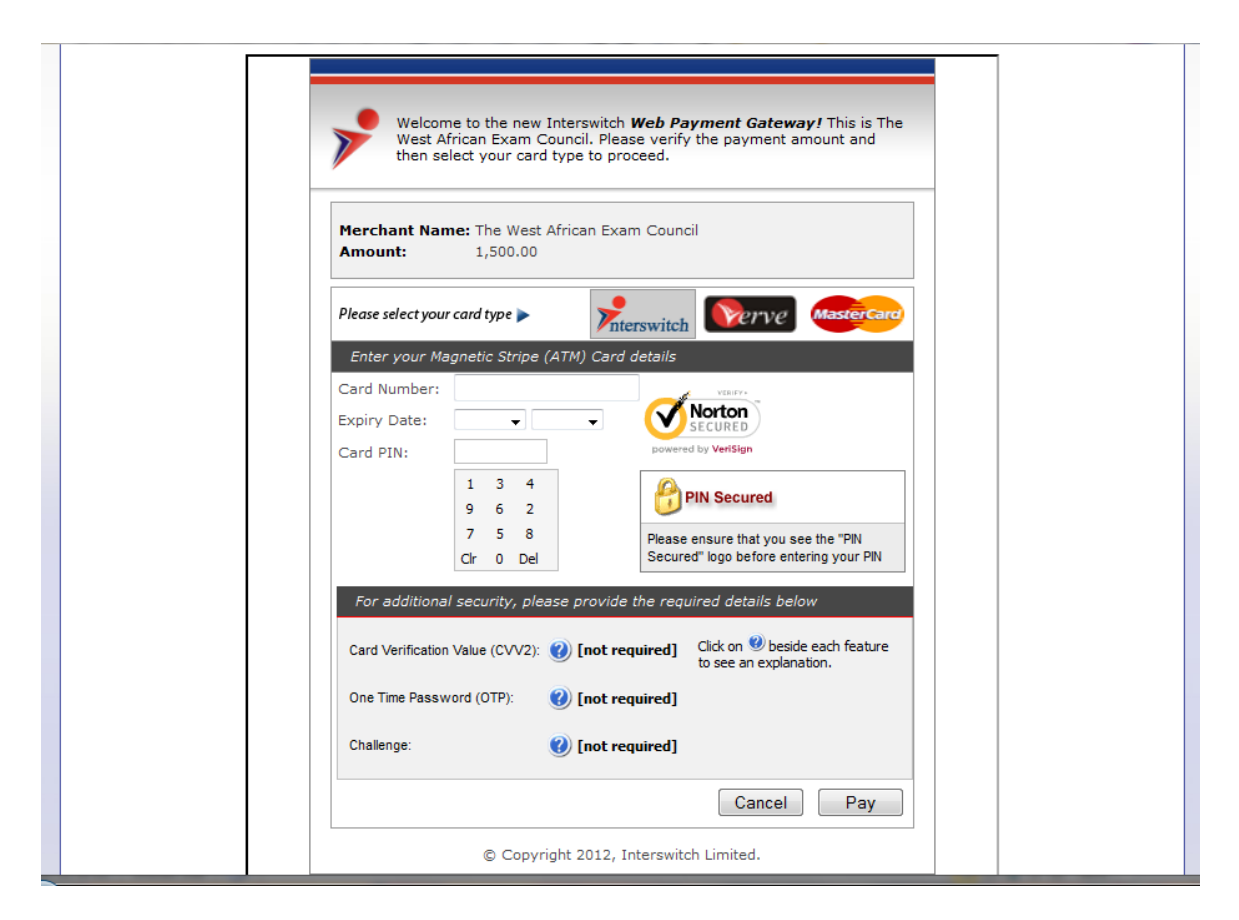

- Click the **'Pay'** button to proceed payment or click the **'Cancel'** button to cancel payment
- Follow the next page to complete your payment

#### **EXISTING ACCOUNT OPERATIONS**

- Change password
- > Verify result
- Check subscription status
- Extend subscription
- > Payment slip
- Mange user(s)
- View activities
- Sign out

| THI                                                   | E WEST AFRICAN<br>21, Hussey Street, PMB | EXAMINATI<br>1022, Yaba, Lagos | IONS COUN<br>, Nigeria                | ICIL                                                   |
|-------------------------------------------------------|------------------------------------------|--------------------------------|---------------------------------------|--------------------------------------------------------|
| V                                                     | ERIFICATIO                               | n of Re                        | SULTS                                 |                                                        |
| Turrent User: Soii                                    | Change Password                          | Verify Results                 |                                       | Sign Out                                               |
| Current User: <b>Soji</b><br>heck Subscription Status | Change Password<br>Extend Subscription   | Verify Results<br>Payment Slip | Manage User(s)                        | Sign Out<br>View Activities                            |
| Current User: <b>Soji</b><br>neck Subscription Status | Change Password<br>Extend Subscription   | Verify Results<br>Payment Slip | Manage User(s)<br><mark>Note</mark> : | Sign Out<br>View Activities<br>Pictures Are Not Availa |

#### **Change Password**

- Click on the 'Change Password' menu
- Type in the current password
- Type in the new password
- Type in the confirmation of the new password
- Click the 'Change' button to save the new password

| THI                                                      | E WEST AFRICAN<br>21, Hussey Street, PMB                              | EXAMINAT<br>1022, Yaba, Lagos | IONS COUN<br>, Nigeria | ICIL            |
|----------------------------------------------------------|-----------------------------------------------------------------------|-------------------------------|------------------------|-----------------|
| Current User: <b>Soji</b>                                | Change Password                                                       | N OF RE                       | SULTS                  | Sign Out        |
| Check Subscription Status                                | Extend Subscription                                                   | Payment Slip                  | Manage User(s)         | View Activities |
|                                                          |                                                                       |                               |                        |                 |
| tures Are Not Available For Exams Be                     | tween 1999 And 2005                                                   |                               |                        |                 |
| -<br>                                                    | tween 1999 And 2005 Current Password:                                 |                               |                        |                 |
| ctures Are Not Available For Exams Be<br>Change Password | Current Password:                                                     |                               |                        |                 |
| ctures Are Not Available For Exams Be<br>Change Password | Current Password:<br>New password:<br>Confirm New Password:<br>Change |                               |                        |                 |

## **Verify Results**

- Click the 'Verify Results' menu
- Select the type of examination (May/June or Nov/Dec)
- Select the exam year
- Click the 'Check' button to display the candidate result details
- To verify different exam results for candidates, check the **'Different Exam Type'** and complete individual information for each candidate

| THE VE                                                                                                    | WEST AFRICAN<br>21, Hussey Street, PMB | EXAMINATIO<br>1022, Yaba, Lagos, M<br>N OF RES | Iligeria            | CIL                         |
|----------------------------------------------------------------------------------------------------|----------------------------------------|------------------------------------------------|---------------------|-----------------------------|
| Current User: Soji                                                                                                    | Change Password                        | Verify Results                                 |                     | Sign Out                    |
| Required Information Please Use This Facility To Check Results For Your Institution Only [Every Result Checked Can Be Traced] Exam Type: May/June Exam Year: 2011 Different Exam Type | Note: Pictures Are Not Available       | For Exams Earlier Than 1999.                   | Some Pictures Are N | ot Available For Exams Betu |
|                                                                                                    | Contac                                 | st Us                                          |                     |                             |

# **Check Subscription Status**

- Click the 'Check Subscription Status' menu
- The remaining available subscription details for the user(s) will be shown

| Ø                                                                           | THE V                             | VEST AFRICAN<br>21, Hussey Street, PMB                                     | EXAMINAT<br>1022, Yaba, Lagos                                | IONS COUN<br>3, Nigeria                   | ICIL                                                                 |
|-----------------------------------------------------------------------------|-----------------------------------|----------------------------------------------------------------------------|--------------------------------------------------------------|-------------------------------------------|----------------------------------------------------------------------|
| - Anton                                                                     | VE                                | RIFICATIO                                                                  | N OF RE                                                      | SULTS                                     |                                                                      |
|                                                                             |                                   |                                                                            |                                                              |                                           | 2                                                                    |
| Current User: <b>Soji</b>                                                   |                                   | Change Password                                                            | Verify Results                                               |                                           | Sign Out                                                             |
| Current User: <b>Soji</b><br>Theck Subscription St                          | tatus                             | Change Password<br>Extend Subscription                                     | Verify Results<br>Payment Slip                               | Manage User(s)                            | Sign Out<br>View Activities                                          |
| Current User: <b>Soji</b><br>heck Subscription S                            | tatus                             | Change Password<br>Extend Subscription<br>Note: Pictures Are Not Available | Verify Results<br>Payment Slip<br>For Exams Earlier Than 19  | Manage User(s)<br>99. Some Pictures Are N | Sign Out<br>View Activities<br>Not Available For Exams               |
| Current User: <b>Soji</b><br>heck Subscription S<br>ubscription Status      | tatus                             | Change Password<br>Extend Subscription<br>Note: Pictures Are Not Available | Verify Results<br>Payment Slip<br>For Exams Earlier Than 19: | Manage User(s)<br>99. Some Pictures Are N | Sign Out<br>View Activities<br>Not Available For Exams               |
| Current User: Soji<br>heck Subscription S<br>ubscription Status<br>S/No     | tatus<br>Details                  | Change Password<br>Extend Subscription<br>Note: Pictures Are Not Available | Verify Results<br>Payment Slip<br>For Exams Earlier Than 19  | Manage User(s)<br>99. Some Pictures Are N | Sign Out<br>View Activities<br>Iot Available For Exams<br>Subscripti |
| Current User: Soji<br>heck Subscription S<br>bscription Status<br>S/No<br>1 | tatus<br>Details<br>Administrator | Change Password<br>Extend Subscription<br>Note: Pictures Are Not Available | Verify Results<br>Payment Slip<br>For Exams Earlier Than 19  | Manage User(s)<br>99. Some Pictures Are N | Sign Out<br>View Activities<br>Iot Available For Exams<br>Subscript  |

#### **Extend Subscription**

- Click the 'Extend Subscription' menu
- The current rate of subscription will be specified
- Type in the number of units to purchase
- Click the **'Extend'** button to finalize your transaction with the e-Payment gateway

| THI                       | E WEST AFRICAN<br>21, Hussey Street, PMB<br>ERIFICATIO                        | EXAMINATI<br>1022, Yaba, Lagos<br>N OF RE                                                     | IONS COUN<br>Nigeria   | ICIL                    |
|---------------------------|-------------------------------------------------------------------------------|-----------------------------------------------------------------------------------------------|------------------------|-------------------------|
| Current User: Soji        | Change Password                                                               | Verify Results                                                                                |                        | Sign Out                |
| Check Subscription Status | Extend Subscription                                                           | Payment Slip                                                                                  | Manage User(s)         | View Activities         |
| Note: Pictures A          | <b>re Not Available For Exams Earlier Tha</b><br>Subscript<br>Total No of Sub | n 1999. Some Pictures Are<br>ion Rate( <i>Naira</i> ) 300.00<br>oscription Units: 3<br>Extend | Not Available For Exar | ns Between 1999 And 200 |
|                           | Contac                                                                        | ot Us                                                                                         |                        |                         |

# Payment Slip

- Click the 'Payment Slip' menu
- The purchase details are shown

|                                                                                  | THE W              | EST A                           | FRICAN EX<br>Street, PMB 102        | AMINAT<br>2, Yaba, Lagos                             | ONS COUN<br>, Nigeria                           | ICIL                                                    |
|----------------------------------------------------------------------------------|--------------------|---------------------------------|-------------------------------------|------------------------------------------------------|-------------------------------------------------|---------------------------------------------------------|
|                                                                                  | VER                | RIFIC                           | ATION                               | of Re                                                | SULTS                                           |                                                         |
| urrent User: <b>Soji</b><br>eck Subscription Stat                                | us                 | Change F<br>Extend Subs         | essword                             | Verify Results<br>Payment Slip                       | Manage User(s)                                  | View Activities                                         |
| urrent User: <b>Soji</b><br>eck Subscription Stat<br>ment Details                | us                 | Change F                        | assword                             | Verify Results<br>Payment Slip<br>Note: F            | Manage User(s)<br>Pictures Are Not Availai      | View Activities                                         |
| urrent User: <b>Soji</b><br>eck Subscription Stat<br>ment Details<br>/ <b>No</b> | us<br>Subscription | Change F<br>Extend Subs<br>Rate | Assword<br>Scription<br>Amount Date | Verify Results<br>Payment Slip<br>Note: F<br>Trans_I | Manage User(s)<br>Pictures Are Not Availal<br>D | Sign Out<br>View Activities<br>ble For Exams Earlier Th |

• Click the 'Slip' link by the record to download payment slip for each payment

| THE WEST AFRICAN EXAMINATIONS COUNCIL<br>21, Hussey Street, Yaba, Lagos, Nigeria |
|----------------------------------------------------------------------------------|
| Verification Of Results                                                          |
| Payment Slip                                                                     |

| Institution Name   | Soj School      |
|--------------------|-----------------|
| Subscription Count | 3.00            |
| Subscription Rate  | 300             |
| Amount (Naira)     | 900.00          |
| Payment Date       | 01/03/2012      |
| Transaction ID     | 000000362633153 |

Printed on: 28/05/2012

#### Manage Users

- Click the 'Manage User(s)' menu to create other user for your institution
- Type in the username of the user to be created
- Type in the units of subscription to be allocated to the user
- Type in the password for the user
- Type in the password confirmation
- Indicate If the user is active
- Click the 'Create' button to create the new user for your institution

|                                 | 21, Hussey Street, PMB                                                                                                    | EXAMINAT<br>1022, Yaba, Lagos | , Nigeria      | IGIF            |
|---------------------------------|----------------------------------------------------------------------------------------------------|-------------------------------|----------------|-----------------|
| THE V                           | ERIFICATION                                                                                                    | n of Re                       | SULTS          |                 |
| rrent User: Soji                | Change Password                                                                                                    | Verify Results                |                | Sign Out        |
| eck Subscription Status         | Extend Subscription                                                                                                    | Payment Slip                  | Manage User(s) | View Activities |
|                                 |                                                                                                    |                               |                |                 |
| age Users<br>Admir              | nistrator Subscription : 0                                                                                                    |                               |                |                 |
| iage Users<br>Admir             | nistrator Subscription : 0<br>Username :                                                                                                   |                               |                |                 |
| nage Users<br>Admir<br>A        | nistrator Subscription : 0<br>Username : soji<br>Allocated Subscription : 3                                                                |                               |                |                 |
| nage Users<br>Admir<br>A<br>Pa: | nistrator Subscription : 0<br>Username : soji<br>Allocated Subscription : 3<br>ssword(6 Letters min):                                      |                               |                |                 |
| nage Users<br>Admir<br>A<br>Pa: | nistrator Subscription : 0<br>Username : soji<br>Allocated Subscription : 3<br>ssword(6 Letters min): •••••••<br>Confirm Password: ••••••• |                               |                |                 |

#### **View Activities**

- Click the 'View Activities' menu
- Select parameter to search by the audits namely: Date, User, Action and Duration
  - Using 'Date' parameter, select the date to view activities for
  - Click the **'Go'** button to display the matched records

|                                                                          | 21, Hussey Street, PMB                                                                                                    | N OF RESULTS                                                                                                    | TUL                                                                                                    |
|--------------------------------------------------------------------------|----------------------------------------------------------------------------------------------------|----------------------------------------------------------------------------------------------------|----------------------------------------------------------------------------------------------------|
| urrent User: <b>Soji</b>                                                 | Change Password                                                                                                    | Verify Results                                                                                                    | Sign Out                                                                                                    |
| neck Subscription Status                                                 | Extend Subscription                                                                                                    | Payment Slip Manage User(s)                                                                                                    | View Activities                                                                                                    |
|                                                                          |                                                                                                    |                                                                                                    | Note: Pictures Are No                                                                                                    |
|                                                                          | Search By >> @Date OU                                                                                                    | ser OAction ODuration                                                                                                    |                                                                                                    |
|                                                                          | Date: 28 VMAY                                                                                                    | ✓ 2012 ▼                                                                                                    |                                                                                                    |
| Username                                                                 | Date: 25 VMAY<br>Go                                                                                                    | ▼ 2012 ▼<br>Date                                                                                                    | Admin                                                                                                    |
| <b>Username</b><br>Soji                                                  | Date: 25 VIAY<br>Go<br>Action                                                                                                    | ✓ 2012 ▼ Date 28/05/2012 4:15:12 PM                                                                                                    | Admin<br>(7)                                                                                                    |
| Username<br>Soji<br>Soji                                                 | Date: 28 VIAY<br>Go<br>Action<br>Logged In<br>Logged In                                                                                                    | ▼ 2012 ▼           Date           28/05/2012 4:15:12 PM           28/05/2012 12:45:40 PM                                                                                                    | Admin<br>V<br>V                                                                                                    |
| Username<br>Soji<br>Soji<br>Soji<br>Soji                                 | Action Logged In Logged In Logged In                                                                                                    | ▼ 2012 ▼           Date           28/05/2012 4:15:12 PM           28/05/2012 12:45:40 PM           28/05/2012 12:43:07 PM                                                                                                    | Admin<br>V<br>V                                                                                                    |
| Username<br>Soji<br>Soji<br>Soji<br>Soji<br>Soji                         | Action Logged In Logged In Logged In Logged In Logged In Logged In                                                                                                    | ▼ 2012 ▼           Date           28/05/2012 4:15:12 PM           28/05/2012 12:45:40 PM           28/05/2012 12:43:07 PM           28/05/2012 12:43:07 PM           28/05/2012 12:42:23 PM                                                                                                    | Admin<br>☑<br>☑<br>☑<br>☑                                                                                                    |
| Username<br>Soji<br>Soji<br>Soji<br>Soji<br>Soji<br>Soji                 | Action Logged In Logged I  | ▼ 2012 ▼           Date           28/05/2012 4:15:12 PM           28/05/2012 12:45:40 PM           28/05/2012 12:43:07 PM           28/05/2012 12:42:23 PM           28/05/2012 12:16:09 PM                                                                                                    | Admin<br>√<br>√<br>√<br>√<br>√<br>√<br>√                                                                                                    |
| Username<br>Soji<br>Soji<br>Soji<br>Soji<br>Soji<br>Soji<br>Soji         | Action  Action  Logged In  Logged In  Logged | ▼ 2012 ▼           Date           28/05/2012 4:15:12 PM           28/05/2012 12:45:40 PM           28/05/2012 12:43:07 PM           28/05/2012 12:42:23 PM           28/05/2012 12:16:09 PM           28/05/2012 12:156:40 AM                                                                                                    | Admin           ✓           ✓           ✓           ✓           ✓           ✓           ✓           ✓           ✓           ✓           ✓           ✓           ✓           ✓ |
| Username<br>Soji<br>Soji<br>Soji<br>Soji<br>Soji<br>Soji<br>Soji<br>Soji | Action  Cogged In  Logged In  Log | ▼ 2012 ▼          Date         28/05/2012 4:15:12 PM         28/05/2012 12:45:40 PM         28/05/2012 12:43:07 PM         28/05/2012 12:42:23 PM         28/05/2012 12:16:09 PM         28/05/2012 12:15:19 PM         28/05/2012 11:55:40 AM         28/05/2012 11:51:18 AM                                                                                             | Admin<br>7<br>7<br>7<br>7<br>7<br>7<br>7<br>7<br>7<br>7<br>7<br>7<br>7                                                                                                    |
| Username<br>Soji<br>Soji<br>Soji<br>Soji<br>Soji<br>Soji<br>Soji<br>Soji | Action  Cogged In  Logged In  Log | <ul> <li>▼ 2012 ▼</li> <li>Date</li> <li>28/05/2012 4:15:12 PM</li> <li>28/05/2012 12:45:40 PM</li> <li>28/05/2012 12:43:07 PM</li> <li>28/05/2012 12:42:23 PM</li> <li>28/05/2012 12:16:09 PM</li> <li>28/05/2012 12:15:04 AM</li> <li>28/05/2012 11:55:40 AM</li> <li>28/05/2012 11:55:118 AM</li> <li>28/05/2012 11:50:12 AM</li> </ul>                                | Admin<br>V<br>V<br>V<br>V<br>V<br>V<br>V<br>V<br>V<br>V<br>V<br>V<br>V                                                                                                    |
| Username<br>Soji<br>Soji<br>Soji<br>Soji<br>Soji<br>Soji<br>Soji<br>Soji | Action  Cogged In  Logged In  Log | <ul> <li>▼ 2012 ▼</li> <li>Date</li> <li>28/05/2012 4:15:12 PM</li> <li>28/05/2012 12:45:40 PM</li> <li>28/05/2012 12:43:07 PM</li> <li>28/05/2012 12:42:23 PM</li> <li>28/05/2012 12:16:09 PM</li> <li>28/05/2012 11:55:40 AM</li> <li>28/05/2012 11:51:18 AM</li> <li>28/05/2012 11:51:12 AM</li> <li>28/05/2012 11:50:12 AM</li> <li>28/05/2012 11:39:40 AM</li> </ul> | Admin                                                                                                    |

- Using the 'User' parameter, select the user from the drop-down list
- $\circ$   $\;$  Select the date to view activities for that user
- $\circ$  Click the 'Go' button

|                                                                          | 21, Hussey Street, PMB                                                                                                    | NOFRE                                                                                                    | Nigeria<br>SULTS                                   | ICIL                                                                                                 |
|--------------------------------------------------------------------------|----------------------------------------------------------------------------------------------------|----------------------------------------------------------------------------------------------------|----------------------------------------------------|----------------------------------------------------------------------------------------------------|
| urrent User: Soji                                                        | Change Password                                                                                                    | Verify Results                                                                                                    |                                                    | Sign Out                                                                                             |
| eck Subscription Status                                                  | Extend Subscription                                                                                                    | Payment Slip                                                                                                    | Manage User(s)                                     | View Activities                                                                                      |
|                                                                          | User: soj                                                                                                    |                                                                                                    |                                                    |                                                                                                    |
|                                                                          | User: Soje<br>28 - MAY                                                                                                    | ▼ 2012 ▼ Go                                                                                                    |                                                    |                                                                                                    |
| Username                                                                 | User:<br>28 → MAY<br>Action                                                                                                    | ▼ 2012 ▼ Go<br>Date                                                                                                    |                                                    | Admin                                                                                                |
| <b>Username</b><br>Soji                                                  | User: SOF<br>28 - MAY<br>Action<br>Logged In                                                                                                    | ✓ 2012 ✓ G₀ Date 28/05/2012 4:15:12                                                                                                    | PM                                                 | Admin                                                                                                |
| <b>Username</b><br>Soji<br>Soji                                          | User: SOIN<br>28 VMAY<br>Action<br>Logged In<br>Logged In                                                                                                    | ✓ 2012 ✓ G₀ Date 28/05/2012 4:15:12 28/05/2012 12:45:40                                                                                                    | PM                                                 | Admin<br>V                                                                                           |
| <b>Username</b><br>Soji<br>Soji<br>Soji                                  | User:<br>28 VMAY<br>Action<br>Logged In<br>Logged In<br>Logged<br>Logged | ✓ 2012 ✓ G₀     Date     28/05/2012 4:15:12     28/05/2012 12:45:40     28/05/2012 12:43:07                                                                                                    | PM<br>PM                                           | Admin<br>V<br>V                                                                                      |
| Username<br>Soji<br>Soji<br>Soji<br>Soji<br>Soji                         | User:<br>28 VMAY<br>Action<br>Logged In<br>Logged In<br>Logged<br>Logged | ✓ 2012 ✓ G₀     Date     28/05/2012 4:15:12     28/05/2012 12:45:40     28/05/2012 12:43:07     28/05/2012 12:42:23                                                                                                    | PM<br>PM<br>PM                                     | Admin                                                                                                |
| Username<br>Soji<br>Soji<br>Soji<br>Soji<br>Soji<br>Soji                 | User: Solver<br>28 VAY<br>Action<br>Logged In<br>Logged In<br>Logged In<br>Logged In<br>Logged In                                                                                                    | ▼ 2012 ▼ G₀<br>Date<br>28/05/2012 4:15:12<br>28/05/2012 12:45:40<br>28/05/2012 12:43:07<br>28/05/2012 12:42:23<br>28/05/2012 12:16:09                                                                                     | PM<br>PM<br>PM<br>PM                               | Admin<br>2<br>2<br>2<br>2<br>2<br>2<br>2<br>2<br>2<br>2<br>2<br>2<br>2                               |
| Username<br>Soji<br>Soji<br>Soji<br>Soji<br>Soji<br>Soji<br>Soji         | User: sojv<br>28 v MAY<br>Action<br>Logged In<br>Logged In<br>Logged<br>Logged In<br>Logged In<br>Logged In<br>Logged In<br>L              | ▼ 2012 ▼ G₀<br>Date<br>28/05/2012 4:15:12<br>28/05/2012 12:45:40<br>28/05/2012 12:43:07<br>28/05/2012 12:42:23<br>28/05/2012 12:16:09<br>28/05/2012 11:56:40                                                              | PM<br>PM<br>PM<br>PM<br>AM                         | Admin<br>☑<br>☑<br>☑<br>☑<br>☑<br>☑<br>☑<br>☑<br>☑<br>☑<br>☑<br>☑<br>☑<br>☑<br>☑<br>☑<br>☑<br>☑<br>☑ |
| Username<br>Soji<br>Soji<br>Soji<br>Soji<br>Soji<br>Soji<br>Soji<br>Soji | User: sojv<br>28 v MAY<br>Action<br>Logged In<br>Logged In<br>Logged<br>Logged<br>Logged<br>Logged<br>Logged<br>Logged<br>Logg             | ▼ 2012 ▼ G₀<br>28/05/2012 4:15:12<br>28/05/2012 12:45:40<br>28/05/2012 12:43:07<br>28/05/2012 12:42:23<br>28/05/2012 12:16:09<br>28/05/2012 11:56:40<br>28/05/2012 11:51:18                                               | РМ<br>РМ<br>РМ<br>РМ<br>РМ<br>АМ<br>АМ             | Admin<br>☑<br>☑<br>☑<br>☑<br>☑<br>☑<br>☑<br>☑<br>☑<br>☑<br>☑<br>☑<br>☑<br>☑<br>☑<br>☑<br>☑<br>☑<br>☑ |
| Username<br>Soji<br>Soji<br>Soji<br>Soji<br>Soji<br>Soji<br>Soji<br>Soji | User: SOIN<br>28 VMAY<br>Action<br>Logged In<br>Logged In<br>Logged In<br>Logged In<br>Logged In<br>Logged In<br>Logged In<br>Logged In<br>Logged In                                                                                                    | ▼ 2012 ▼ G₀<br>28/05/2012 4:15:12<br>28/05/2012 12:45:40<br>28/05/2012 12:43:07<br>28/05/2012 12:43:07<br>28/05/2012 12:16:09<br>28/05/2012 11:56:40<br>28/05/2012 11:51:18<br>28/05/2012 11:50:12                        | РМ<br>РМ<br>РМ<br>РМ<br>РМ<br>АМ<br>АМ<br>АМ       | Admin                                                                                                |
| Username<br>Soji<br>Soji<br>Soji<br>Soji<br>Soji<br>Soji<br>Soji<br>Soji | User: SOF<br>28 VMAY<br>Action<br>Logged In<br>Logged In                  | ▼ 2012 ▼ G₀<br>28/05/2012 4:15:12<br>28/05/2012 12:45:40<br>28/05/2012 12:42:23<br>28/05/2012 12:42:23<br>28/05/2012 12:16:09<br>28/05/2012 11:56:40<br>28/05/2012 11:51:18<br>28/05/2012 11:50:12<br>28/05/2012 11:39:40 | РМ<br>РМ<br>РМ<br>РМ<br>РМ<br>АМ<br>АМ<br>АМ<br>АМ | Admin                                                                                                |

- Using 'Action' parameter, type in the keyword to search if necessary
- Click the **'Go'** button

| ≥ (((28))) ≤                                                             |                                                                                                    |                                                                                                    |                                                                        |
|--------------------------------------------------------------------------|----------------------------------------------------------------------------------------------------|----------------------------------------------------------------------------------------------------|------------------------------------------------------------------------|
|                                                                          | 21, Hussey Street, PMB                                                                                                    | 1022, Yaba, Lagos, Nigeria                                                                                                    |                                                                        |
| 1 APA                                                                    | VERIFICATIO                                                                                                    | N OF RESULTS                                                                                                    | 5                                                                      |
| irrent User: <b>Soji</b>                                                 | Change Password                                                                                                    | Verify Results                                                                                                    | Sign Out                                                               |
| eck Subscription Status                                                  | Extend Subscription                                                                                                    | Payment Slip Manage User (                                                                                                    | s) View Activities                                                     |
|                                                                          | Search By >> Date OU:                                                                                                    | ser <sup>©</sup> Action <sup>©</sup> Duration                                                                                                    |                                                                        |
|                                                                          | Search By >> Date OU<br>Action:<br>Go                                                                                                    | ser @Action ©Duration                                                                                                    |                                                                        |
| Username                                                                 | Search By >> Date Us Action:                                                                                                    | ser @Action ODuration ) Date                                                                                                    | Admin                                                                  |
| <b>Username</b><br>Soji                                                  | Search By >> Date OU:<br>Action: [log<br>Go<br>Action<br>Logged In                                                                                                    | Duration Duration                                                                                                    | Admin                                                                  |
| Username<br>Soji<br>Soji                                                 | Search By >> Date OU:<br>Action: [log<br>Go<br>Logged In<br>Logged In<br>Logged In                                                                                                    | Duration Duration                                                                                                    | Admin<br>V                                                             |
| Username<br>Soji<br>Soji<br>Soji                                         | Search By >> Date OU<br>Action: [log<br>Go<br>Logged In<br>Logged In<br>Logged In<br>Logged In                                                                                                    | Date 28/05/2012 4:15:12 PM 28/05/2012 12:43:07 PM 28/05/2012 12:43:07 PM                                                                                                    | Admin<br>V<br>V                                                        |
| Username<br>Soji<br>Soji<br>Soji<br>Soji<br>Soji                         | Search By >> Date Us Action: Go Action Logged In Logged In Logged | Date           Date           28/05/2012 4:15:12 PM           28/05/2012 12:45:40 PM           28/05/2012 12:43:07 PM           28/05/2012 12:43:07 PM           28/05/2012 12:42:23 PM                                                                                                    | Admin<br>V<br>V<br>V                                                   |
| Username<br>Soji<br>Soji<br>Soji<br>Soji<br>Soji<br>Soji                 | Search By >> Date Us Action: Go Action Logged In Logged In Logged | Date           28/05/2012 4:15:12 PM           28/05/2012 12:45:40 PM           28/05/2012 12:43:07 PM           28/05/2012 12:43:07 PM           28/05/2012 12:43:07 PM           28/05/2012 12:43:07 PM           28/05/2012 12:43:07 PM           28/05/2012 12:43:07 PM           28/05/2012 12:43:07 PM           28/05/2012 12:43:07 PM           28/05/2012 12:43:07 PM                                                                   | Admin<br>V<br>V<br>V<br>V                                              |
| Username<br>Soji<br>Soji<br>Soji<br>Soji<br>Soji<br>Soji<br>Soji         | Search By >> Date OU<br>Action: Log<br>Go<br>Logged In<br>Logged In<br>Logged In<br>Logged In<br>Logged In<br>Logged In<br>Logged In<br>Logged In                                                                                                    | Date           28/05/2012 4:15:12 PM           28/05/2012 12:45:40 PM           28/05/2012 12:43:07 PM           28/05/2012 12:43:07 PM           28/05/2012 12:43:07 PM           28/05/2012 12:43:07 PM           28/05/2012 12:45:40 PM           28/05/2012 12:45:40 PM           28/05/2012 12:45:40 PM           28/05/2012 12:45:40 PM           28/05/2012 12:45:40 PM                                                                   | Admin                                                                  |
| Username<br>Soji<br>Soji<br>Soji<br>Soji<br>Soji<br>Soji<br>Soji<br>Soji | Search By >> Date OU<br>Action: log<br>Go<br>Action<br>Logged In<br>Logged In<br>Logged In<br>Logged In<br>Logged In<br>Logged In<br>Logged In<br>Logged In<br>Logged In                                                                                                    | Date           28/05/2012 4:15:12 PM           28/05/2012 12:45:40 PM           28/05/2012 12:43:07 PM           28/05/2012 12:43:07 PM           28/05/2012 12:43:07 PM           28/05/2012 12:43:07 PM           28/05/2012 12:43:07 PM           28/05/2012 12:43:07 PM           28/05/2012 12:43:07 PM           28/05/2012 12:43:07 PM           28/05/2012 12:43:07 PM           28/05/2012 12:13:18 AM           28/05/2012 11:51:18 AM | Admin<br>V<br>V<br>V<br>V<br>V<br>V<br>V<br>V<br>V<br>V<br>V<br>V<br>V |
| Username<br>Soji<br>Soji<br>Soji<br>Soji<br>Soji<br>Soji<br>Soji<br>Soji | Search By >> Date OU<br>Action: log<br>Go<br>Action<br>Logged In<br>Logged In<br>Logged In<br>Logged In<br>Logged In<br>Logged In<br>Logged In<br>Logged In<br>Logged In<br>Logged In                                                                                                    | Date           28/05/2012 4:15:12 PM           28/05/2012 12:45:40 PM           28/05/2012 12:43:07 PM           28/05/2012 12:42:23 PM           28/05/2012 12:16:09 PM           28/05/2012 11:56:40 AM           28/05/2012 11:51:18 AM           28/05/2012 11:50:12 AM                                                                                                    | Admin                                                                  |

- Using **'Duration'** parameter, select the start date and the end date to view activities for that duration of days
- Click the **'Go'** button

| T AND                            | HE WEST A<br>21, Husse<br>Verifi                         | AFRICAN<br>By Street, PMB                                                           | EXAN<br>1022, Ya             | TINATI<br>1964, Lagos<br>F RE | ONS COUN<br>Nigeria<br>SULTS                                     | CIL                                          |       |
|----------------------------------|----------------------------------------------------------|-------------------------------------------------------------------------------------|------------------------------|-------------------------------|------------------------------------------------------------------|----------------------------------------------|-------|
| Current User: <b>Soji</b>        | Change                                                   | e Password                                                                          | Veri                         | fy Results                    |                                                                  | Sign Out                                     |       |
| neck Subscription Status         | Extend S                                                 | ubscription                                                                         | Paym                         | ent Slip                      | Manage User(s)                                                   | View Activi                                  | ities |
|                                  | Duration: 1                                              | <ul> <li>JANUARY</li> <li>MAY</li> </ul>                                            | • 2012 •<br>• 2012 •         | Go                            |                                                                  |                                              |       |
| Username                         |                                                          | Action                                                                              |                              |                               | Date                                                             |                                              | Adn   |
| Soji                             |                                                          | Logged In                                                                           |                              |                               | 16/04/2012 4:                                                    | 52:38 PM                                     | 1     |
| Soji                             |                                                          | Logged In                                                                           |                              |                               | 4/04/2012 2:4                                                    | 8:40 PM                                      | V     |
| Soji V                           | erified Result For Candida                               | ite(4250101005 On 20                                                                | 009 May/June                 | a)                            | 3/04/2012 6:1                                                    | 8:02 PM                                      | V     |
| Soji                             |                                                          | Logged In                                                                           |                              |                               | 3/04/2012 6:0                                                    | 7:48 PM                                      | 1     |
| Soji                             |                                                          | Logged In                                                                           |                              |                               | 3/04/2012 6:0                                                    | 1:45 PM                                      | V     |
|                                  |                                                          |                                                                                     |                              |                               | 3/04/2012 5:5                                                    | 1:06 PM                                      | V     |
| Soji                             | Logged In                                                |                                                                                     |                              |                               |                                                                  |                                              |       |
| Soji                             |                                                          | Logged In<br>Logged In                                                              |                              |                               | 5/03/2012 4:5                                                    | 6:36 PM                                      | 1     |
| Soji<br>Soji<br>Soji             |                                                          | Logged In<br>Logged In<br>Logged In                                                 |                              |                               | 5/03/2012 4:5                                                    | 59:16 AM                                     | 1     |
| Soji<br>Soji<br>Soji<br>Soji V   | erified Result For Candida                               | Logged In<br>Logged In<br>Logged In<br>te(4250101008 On 20                          | 009 May/June                 | e}                            | 5/03/2012 4:5<br>5/03/2012 10:<br>1/03/2012 5:3                  | 6:36 PM<br>59:16 AM<br>0:22 PM               | 2     |
| Soji<br>Soji<br>Soji V<br>Soji V | erified Result For Candida<br>erified Result For Candida | Logged In<br>Logged In<br>Logged In<br>ite(4250101008 On 20<br>ite(4250101001 On 20 | 009 May/June<br>009 May/June | e)<br>2)                      | 5/03/2012 4:5<br>5/03/2012 10:<br>1/03/2012 5:3<br>1/03/2012 5:3 | 59:16 AM<br>59:16 AM<br>10:22 PM<br>10:22 PM |       |

# Sign Out

• Click the 'Sign Out' menu to sign out of your account

# **INDIVIDUAL ACCOUNT**

This comprises two options namely: existing accounts and new accounts.

- For existing accounts, type in your email address and password
- Click the 'Sign In' button to login and perform all available operation

| 21, Hussey Street, PMB 1022, Yab                                                                                                    | INATIONS COUNCIL<br>a, Lagos, Nigeria                                                                                               |
|----------------------------------------------------------------------------------------------------|----------------------------------------------------------------------------------------------------|
| Existing Individual Account<br>E-Mail: omolafe@sidmach.com<br>Password: ••••••<br>Sign In :: Forgot Your Password. Click Here<br>How To Verify Result Online                                                                                       | New Individual Check<br>To initiate payment click on the interswitch logo below.<br>Make Payment<br>Make Payment                    |
| To verify result, you have to pay for the unit amount.<br>The online payment module provides a secure channel to make payments<br>directly through interswitch.<br>After successfully making payments, you will be allowed to verify the<br>result | Kindly note that the Unit Cost is N300.00<br>Click Interswitch Transaction History in<br>case of failure during payment transaction |
| Contact IIs                                                                                                    |                                                                                                    |

#### **NEW SUBSCRIPTION FORM**

• Click the 'Make Payment' link for new subscription

To initiate payment click on the interswitch logo below. Make Payment perversion provided by nterswitch

- Read the Terms & Condition
- Check the 'I agree to all information' to continue
- Click the 'Continue' button that pops up.

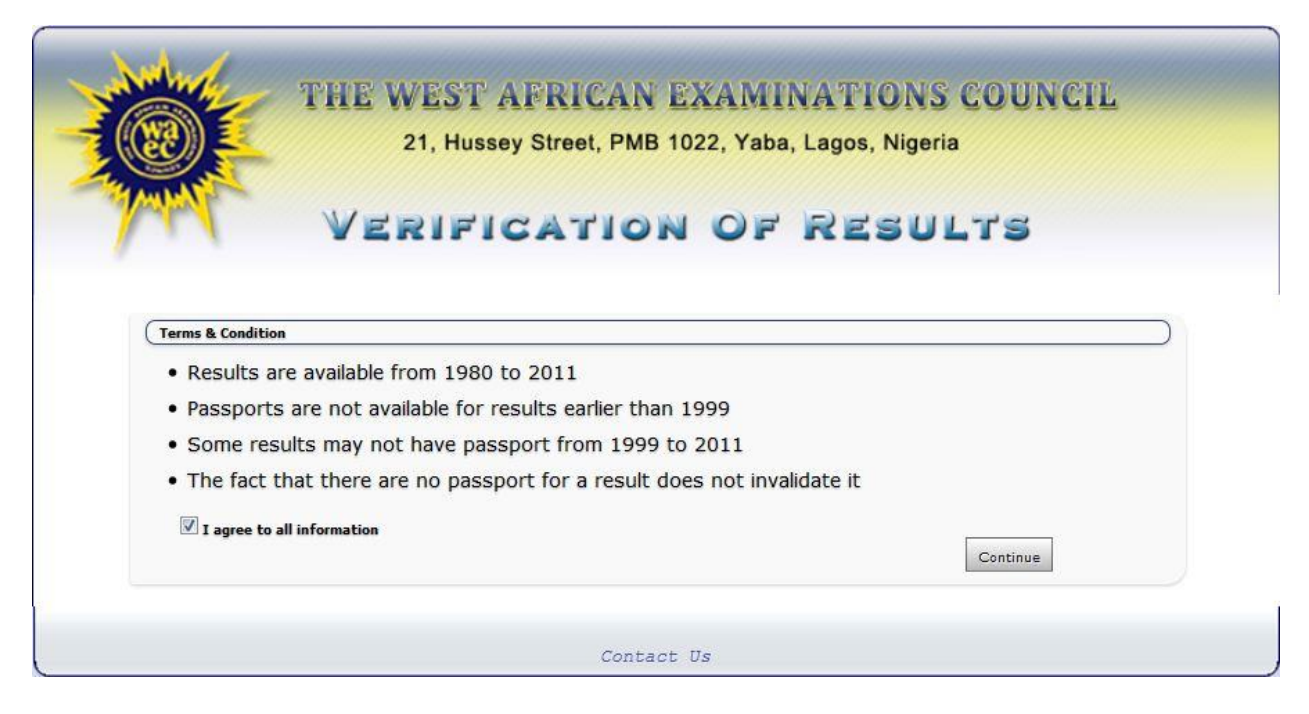

• A page comes up for you to fill in the subscription information

|                   | 21, Hussey Street, PMB 1022, Yaba, Lagos, Nigeria |
|-------------------|---------------------------------------------------|
| M                 | VERIFICATION OF RESULTS                           |
| Complete Subscrip | ption Information                                 |
| Wnterswitch       | Verve Masterato                                   |
|                   | Surname*:                                         |
|                   | First Name*:                                      |
|                   | Other Name*:                                      |
|                   | Password*:                                        |
|                   | Confirm Password:                                 |
|                   | Secret Question*:Select-                          |
|                   |                                                   |
|                   | Mobile Phone*:                                    |
| Ema               | ail(Your Login Identity) *:                       |
|                   | Amount (Naira) 300.00                             |
| 2 C 1 1 1 1 1 1   | Yourself                                          |

• Make sure the form is completed and all conditions are met

|                            | 21, Hussey S       | Street, PMB         | 1022, Yaba | i, Lagos, Nigeria |     |
|----------------------------|--------------------|---------------------|------------|-------------------|-----|
| M v                        | ERIFIC             | ATIO                | n of       | RESUL             | .TS |
| Complete Subscription Info | mation             |                     |            |                   |     |
| Witerswitch                | We MasterCard      |                     |            |                   |     |
|                            | Surname*: 🚺        | Nwa                 |            |                   |     |
|                            | First Name*: 🕞     | lenry               |            |                   |     |
|                            | Other Name*: C     | Chuks               |            |                   |     |
|                            | Password*: 🢽       | •••••               |            |                   |     |
|                            | Confirm Password:  |                     |            |                   |     |
|                            | Secret Question*:  | What is Your Spouse | Name       |                   |     |
|                            | Answer* h          | ienry               |            |                   |     |
|                            | Confirm Answer: h  | ienry               |            |                   |     |
| Email/Vour                 |                    | 07030994465         |            |                   |     |
| cman( <b>tour</b>          | Amount (Maira) 200 | nenchuks@yahoo      | .com       |                   |     |
| Validate Yourself          | Amount (Naira) 500 | 5.00                |            |                   |     |
|                            | 44.5               | San 1923            | 1          | 100               |     |

- Click the **'Submit'** button
- A page comes up to give you the summary of the information you just provided so as to confirm the information
- Make sure the Transaction ID is noted and written somewhere

| July .   | THE WEST AFRICAN EXAMINATIONS COUNCIL                                                                                                    |
|----------|----------------------------------------------------------------------------------------------------|
|          | 21, Hussey Street, PMB 1022, Yaba, Lagos, Nigeria                                                                                                  |
| - Martin | VERIFICATION OF RESULTS                                                                                                    |
|          | Confirm Information                                                                                                    |
|          | Thereswitch Nerve Massercard                                                                                                    |
|          | Please Confirm your Information before proceeding and also note your Transaction ID.<br>The Transaction ID is necessary for future correspondence. |
|          | Transaction ID 3254146349                                                                                                    |
|          | Firstname: Henry                                                                                                    |
|          | Othernames: Chuks<br>Secret Question: What is Your Spouse Name                                                                                     |
|          | Answer henry                                                                                                    |
|          | Mobile Phone: 07030994465                                                                                                    |
|          | Subscription Amount: 300.00                                                                                                    |
|          | Submit                                                                                                    |
|          |                                                                                                    |
|          |                                                                                                    |
|          |                                                                                                    |

- After confirming the information, click the **'Submit'** button
- The Secured Interswitch Payment Page will come up

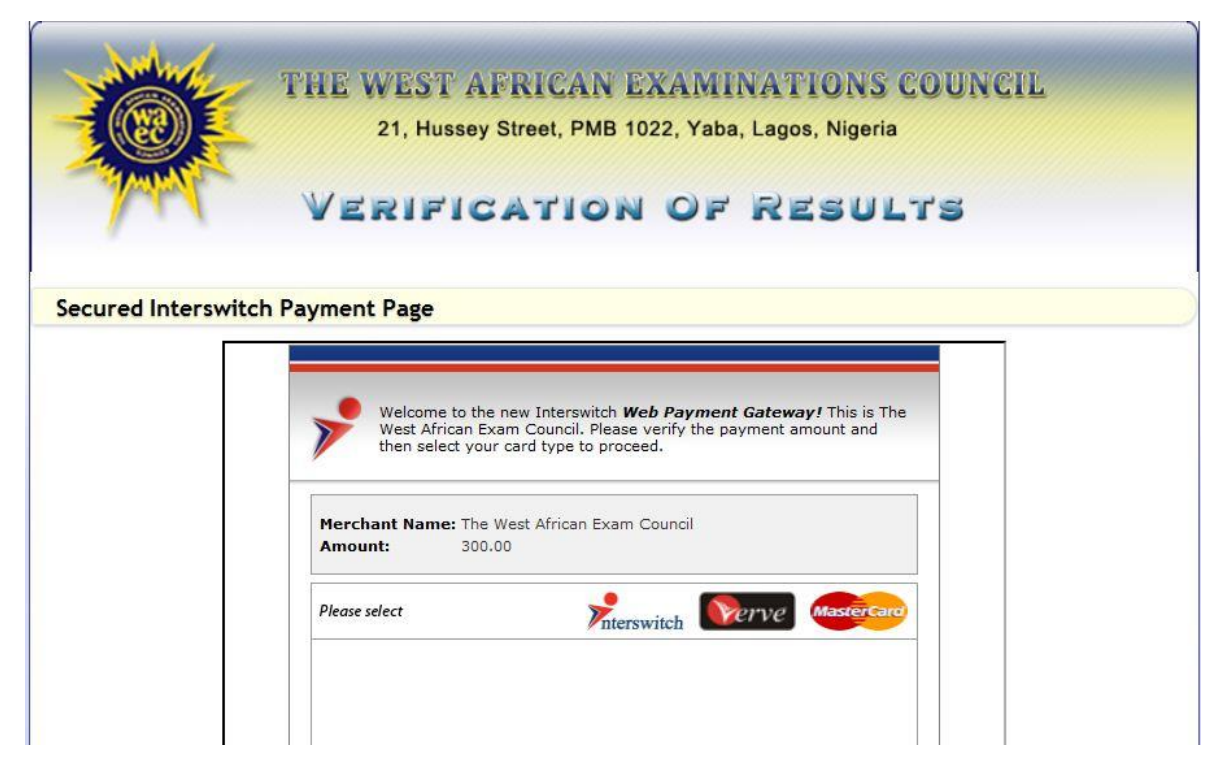

• Select your card type (Interswitch, Verve or MasterCard)

• Input the correct details for your card type

| Merchant Nar      | <b>ne:</b> The West African Exa | am Council                                            |
|-------------------|---------------------------------|-------------------------------------------------------|
| Amount:           | 500.00                          |                                                       |
| Please select you | r card type                     | terswitch Verve Mastercare                            |
| Enter your Ma     | asterCard™ Naira Debit d        | etails                                                |
| Card Number:      | 5340000123344287                | VERIFY.                                               |
| Expiry Date:      | May 👻 2013 👻                    |                                                       |
| Card PIN:         | ••••                            | powered by VeriSign                                   |
|                   | 6 4 2                           | PIN Secured                                           |
|                   | 7 1 9                           |                                                       |
|                   | Clr 0 Del                       | Secured" logo before entering your PIN                |
| For additiona     | al security, please provide     | e the required details below                          |
| Card Verification | n Value (CVV2): 🕐               | Click on 🥙 beside each feature to see an explanation. |
| One Time Passv    | vord (OTP): 🛛 🕜 [not re         | quired]                                               |
|                   | <b>.</b>                        |                                                       |

- Click the **'Pay'** button to make payment or click the **'Cancel'** button to stop payment
- Follow the next page to complete your transaction

# **EXISTING ACCOUNT FORM**

Operations available are:

- Change Password
- > Verify Results
- View Check History
- Subscribe For New Check
- Sign Out

| THE W                                                                                                    | EST AFRICAN<br>1, Hussey Street, PMB | EXAMINATIONS<br>1022, Yaba, Lagos, Nigeria<br>N OF RESUL | COUNCIL  |
|----------------------------------------------------------------------------------------------------|--------------------------------------|----------------------------------------------------------|----------|
| Current User: Akomolafe Gbenga                                                                                                    | Change Password                      | Verify Results                                           | Sign Out |
|                                                                                                    | View Check History                   | Subscribe For N                                          | ew Check |
| Some Pictures Are Not Available For Exams Be<br>Required Information<br>Please Use This Facility To Check Results For<br>Yourself Only<br>[Every Result Checked Can Be Traced]<br>Exam Type: May/June<br>Exam Year: 2011<br>Exam Number: Check | tween 1999 And 2005                  |                                                          |          |
|                                                                                                    | Contac                               | t Us                                                     |          |

Sample verified result

| THE VE                                            | 21, Hussey Street, Pl           | N EXAMINATI<br>MB 1022, Yaba, Lagos,<br>ON OF RE                                        | ONS COUNCIL<br>Nigeria<br>SULTS            |
|---------------------------------------------------|---------------------------------|-----------------------------------------------------------------------------------------|--------------------------------------------|
| Current User: Lawal Lawal                         | Change Password                 | Verify Results                                                                          | Sign Out                                   |
|                                                   | View Check History              | You Have Not                                                                            | t Used Your Payment Access                 |
| Exam Type: May/June  Exam Year: 2011 Exam Number: | Date o                          | Personal Inform<br>Name: Abraham Olushola Blo<br>f Birth: October 16, 1993<br>Sex: Male | 2 More Attempt(s) for this Candi<br>assing |
| Unexit.                                           | Cand                            | Centre: Anwar-Ul-Islam (Mod<br>lidate Result<br>merce:                                  | lel) College, Agege                        |
|                                                   | Chris<br>Econ<br>Gove<br>Litera | tian Religious Knowledge:<br>omics:<br>rnment:<br>iture in English:                     | C5<br>C4<br>E8<br>E8                       |
|                                                   | Englis<br>Yorut<br>Mathe        | sh Language:<br>ba Language:<br>ematics:                                                | C5<br>E8<br>B3                             |

## Change Password

- Click the 'Change Password' menu
- Type in the current password
- Type in the new password
- Type in the confirmation of the new password
- Click the 'Change' button to save the new password

| THE V                                                                                                   | VEST AFRICAN                                                                                      | EXAMINATIONS                                                             | COUNCIL                              |
|----------------------------------------------------------------------------------------------------|---------------------------------------------------------------------------------------------------|--------------------------------------------------------------------------|--------------------------------------|
| VE                                                                                                    | RIFICATION                                                                                        | OF RESUL                                                                 | .TS                                  |
| Current User: Akomolafa Changa                                                                          | Change Deservord                                                                                  | Varify Regults                                                           | Sign Out                             |
| Current User: Akomolafe Gbenga                                                                          | Change Password<br>View Check History                                                             | Verify Results<br>Subscribe For N                                        | Sign Out                             |
| Current User: <b>Akomolafe Gbenga</b><br>ote: Pictures Are Not Available For Exams E<br>Change Password | Change Password<br>View Check History<br>arlier Than 1999. Some Pictures Arc                      | Verify Results<br>Subscribe For N<br>e Not Available For Exams Between 1 | Sign Out<br>ew Check<br>999 And 2005 |
| Current User: Akomolafe Gbenga<br>ote: Pictures Are Not Available For Exams E<br>Change Password        | Change Password<br>View Check History<br>Sarlier Than 1999. Some Pictures Ard                     | Verify Results<br>Subscribe For N<br>e Not Available For Exams Between 1 | Sign Out<br>ew Check<br>999 And 2005 |
| Current User: Akomolafe Gbenga<br>lote: Pictures Are Not Available For Exams E<br>Change Password       | Change Password<br>View Check History<br>arlier Than 1999. Some Pictures Ard<br>Current Password: | Verify Results<br>Subscribe For N<br>e Not Available For Exams Between 1 | Sign Out<br>aw Check<br>999 And 2005 |

## **Verify Result**

- Click the 'Verify Results' menu
- The panel by the left titled 'Required Information' contains the required information
- Select the type of exam (May/June or Nov/Dec)
- Select the year the examination was done
- Type in your exam number
- Click the 'Check' button to display the candidate result

| VE                                                      | 21, Hussey Street, PM                 | B 1022, Yaba, Lagos, Nigeria                                                                   | LTS                                |
|---------------------------------------------------------|---------------------------------------|------------------------------------------------------------------------------------------------|------------------------------------|
| Current User: Lawal Lawal                               | Change Password                       | Verify Results                                                                                 | Sign Out                           |
|                                                         | View Check History                    | You Have Not Used Your                                                                         | Payment Access                     |
| Exam Type: May/June  Exam Year: 2011 Exam Number: Check | Date of                               | Personal Information<br>ame: Abraham Olushola Blessing<br>Birth: October 16, 1993<br>Sex: Male | 2 More Attempt(s) for this Candida |
|                                                         | Candic                                | late Result                                                                                    | aye, nyaya                         |
|                                                         | Commo<br>Christia<br>Econom<br>Govern | erce: F9<br>an Religious Knowledge: C5<br>nics: C4<br>iment: E8<br>we in English: E8           |                                    |
|                                                         | English<br>Yoruba<br>Mathen           | Language: C5<br>Language: E8<br>natics: B3                                                     |                                    |

# **View Check History**

- Click the 'View Check History' menu to access the verification history
- The result verification history will be shown

|                                                  | THE WEST AFRICAN EXAMINATIONS COUNCIL<br>21, Hussey Street, PMB 1022, Yaba, Lagos, Nigeria<br>VERIFICATION OF RESULTS |                                                                                                 |                                                                       |                        |  |
|--------------------------------------------------|----------------------------------------------------------------------------------------------------|-------------------------------------------------------------------------------------------------|-----------------------------------------------------------------------|------------------------|--|
| urrent U                                         | ser: Lawal Lawal                                                                                                    | Change Password                                                                                 | Verify Results                                                        | Sign Out               |  |
|                                                  |                                                                                                    | View Check History                                                                              | You Have Not Used Yo                                                  | our Payment Access     |  |
|                                                  |                                                                                                    |                                                                                                 |                                                                       | Note: Pictur           |  |
| rification                                       | History                                                                                                    |                                                                                                 |                                                                       |                        |  |
| rification<br>S/No                               | History<br>Exam Year                                                                                                  | Exam Number                                                                                     | Exam Name                                                             | Remaining Number of Ch |  |
| rification<br>S/No<br>1                          | History<br>Exam Year<br>2011                                                                                          | Exam Number<br>4250101003                                                                       | Exam Name<br>May/June                                                 | Remaining Number of Ch |  |
| rification<br>S/No<br>1<br>2                     | History<br>Exam Year<br>2011<br>2011                                                                                  | Exam Number<br>4250101003<br>4250101008                                                         | <b>Exam Name</b><br>May/June<br>May/June                              | Remaining Number of Ch |  |
| rification<br>S/No<br>1<br>2<br>3                | History<br>Exam Year<br>2011<br>2011<br>2011<br>2011                                                                  | Exam Number<br>4250101003<br>4250101008<br>4250101006                                           | <b>Exam Name</b><br>May/June<br>May/June<br>May/June                  | Remaining Number of Ch |  |
| rification<br>S/No<br>1<br>2<br>3<br>4           | History<br>Exam Year<br>2011<br>2011<br>2011<br>2011<br>2011                                                          | Exam Number<br>4250101003<br>4250101008<br>4250101006<br>4250101011                             | Exam Name<br>May/June<br>May/June<br>May/June<br>May/June             | Remaining Number of Ch |  |
| rification<br>S/No<br>1<br>2<br>3<br>4<br>5      | History<br>2011<br>2011<br>2011<br>2011<br>2011<br>2011<br>2011<br>2011                                               | Exam Number<br>4250101003<br>4250101008<br>4250101006<br>4250101011<br>4250101012               | Exam Name<br>May/June<br>May/June<br>May/June<br>May/June<br>May/June | Remaining Number of Ch |  |
| rification<br>S/No<br>1<br>2<br>3<br>4<br>5<br>6 | History<br>2011<br>2011<br>2011<br>2011<br>2011<br>2011<br>2011<br>2011<br>2011                                       | Exam Number<br>4250101003<br>4250101008<br>4250101006<br>4250101001<br>4250101012<br>4250101001 | Exam Name<br>May/June<br>May/June<br>May/June<br>May/June<br>May/June | Remaining Number of Cł |  |

#### Subscribe For New Check

- Click the 'Subscribe For New Check' menu
- The rate of subscription will be shown, click the 'Proceed' button to continue

| THE V                         | WEST AFRICAN I                                                  | EXAMINATIONS (                                                             | COUNCIL                                                 |
|-------------------------------|-----------------------------------------------------------------|----------------------------------------------------------------------------|---------------------------------------------------------|
| <b>()))</b>                   | 21, Hussey Street, PMB 1                                        | 022, Yaba, Lagos, Nigeria                                                  |                                                         |
| MIN                           |                                                                 |                                                                            |                                                         |
| VE                            | RIFICATION                                                      | of Resul                                                                   | TS                                                      |
| urrent User: Akomolafe Gbenga | Change Password                                                 | Verify Results                                                             | TS<br>Sign Out                                          |
| irrent User: Akomolafe Gbenga | Change Password<br>View Check History                           | Verify Results<br>Subscribe For Ne                                         | Sign Out                                                |
| irrent User: Akomolafe Gbenga | Change Password<br>View Check History<br>Note: Pictures Are Not | Verify Results<br>Subscribe For Ne<br>Available For Exams Earlier Than 199 | Sign Out<br>W Check<br>9. Some Pictures Are Not Availab |

- The summary of your information will be shown for confirmation
- Click the **'Submit'** button after confirming the information
- Make sure your Transaction ID is noted and written somewhere

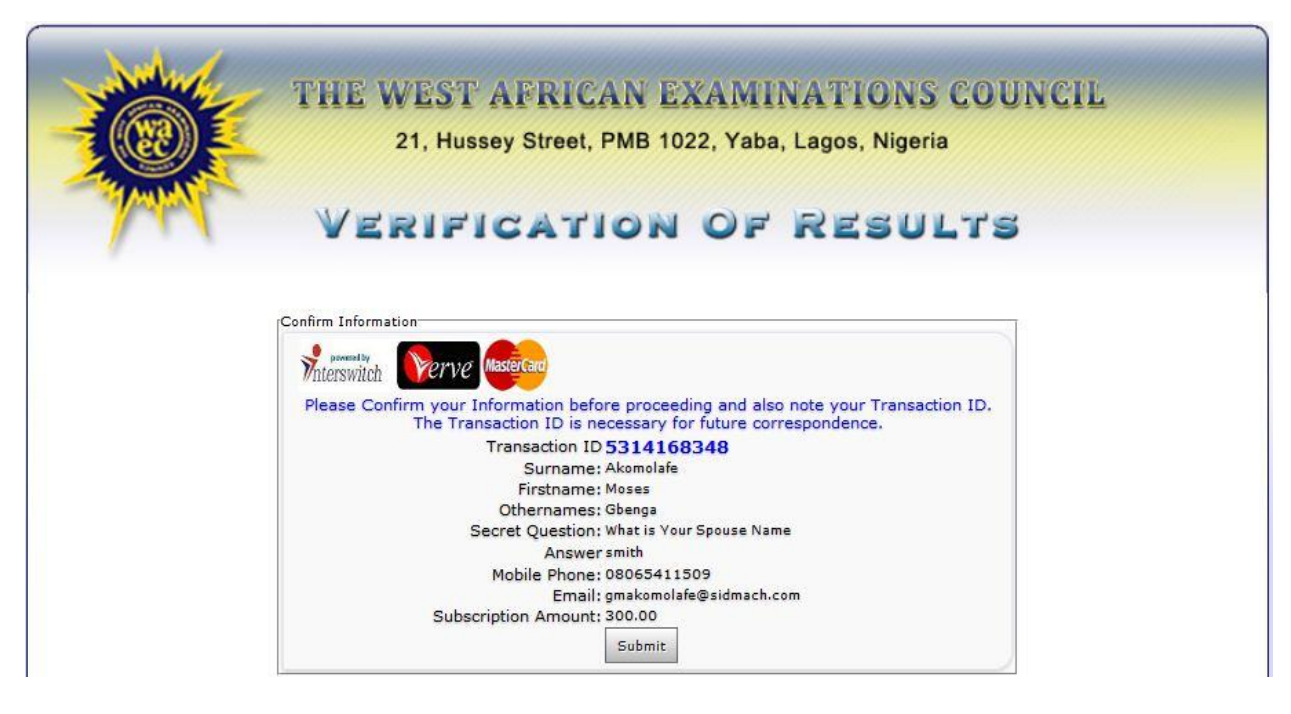

• The Secured Interswitch Payment page will be shown

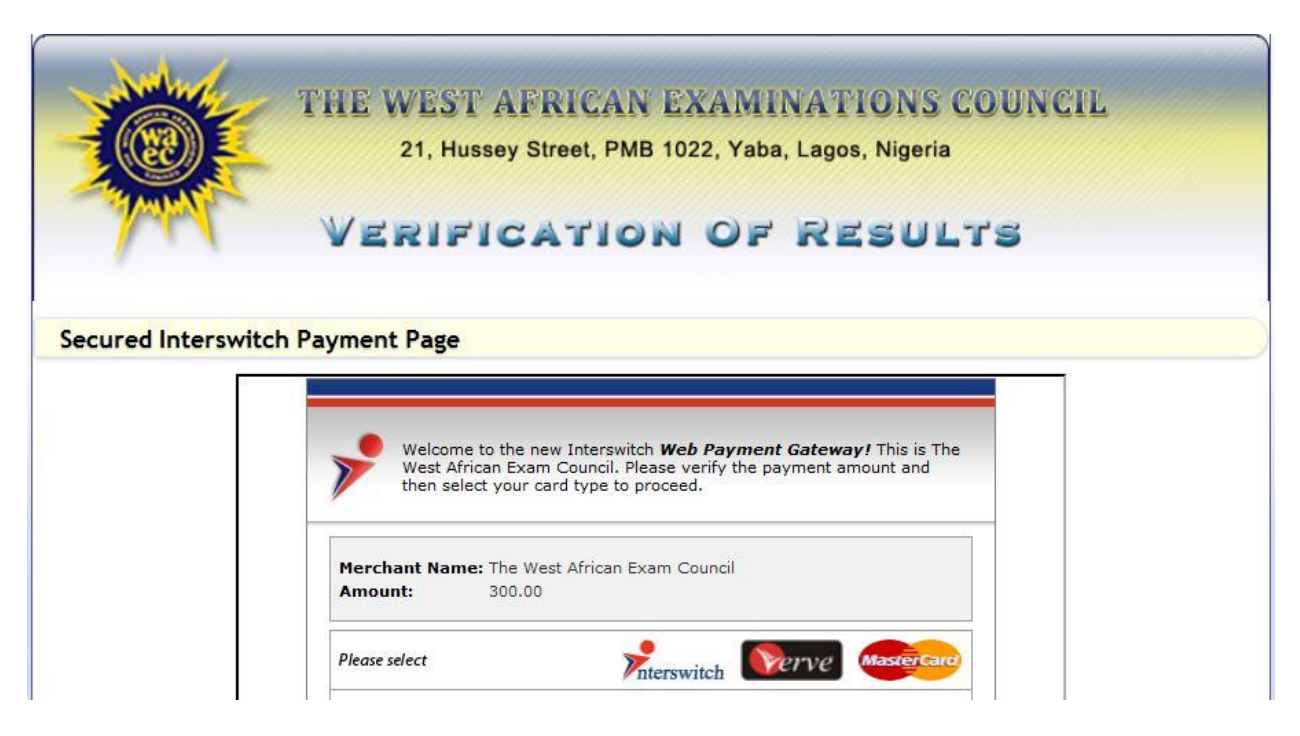

- Select your card type (Interswitch, Verve or MasterCard)
- Input the correct details for your card type

| Welcom<br>West Af<br>then se | ne to the new Interswitc<br>frican Exam Council. Ple<br>lect your card type to p | h <b>Web Payment Gateway!</b> This is The<br>ease verify the payment amount and<br>roceed. |
|------------------------------|----------------------------------------------------------------------------------|--------------------------------------------------------------------------------------------|
| Merchant Nan<br>Amount:      | ne: The West African Ex<br>500.00                                                | am Council                                                                                 |
| Please select your           | card type                                                                        | terswitch Verve MasterCard                                                                 |
| Enter your Ma                | sterCard™ Naira Debit (                                                          | details                                                                                    |
| Card Number:                 | 5340000123344287                                                                 | Norton                                                                                     |
| Expiry Date:                 | May 🗸 2013 🗸                                                                     | Secured                                                                                    |
| Card PIN:                    | ••••                                                                             | powered by VeriSign                                                                        |
|                              | 6 4 2                                                                            | PIN Secured                                                                                |
|                              | 7 1 9                                                                            |                                                                                            |
|                              | 5 3 8<br>Clr. 0 Del                                                              | Please ensure that you see the "PIN<br>Secured" logo before entering your PIN              |
|                              |                                                                                  |                                                                                            |
| For additional               | l security, please provid                                                        | le the required details below                                                              |
| Card Verification            | Value (CVV2): 🕐                                                                  | Click on 🥑 beside each feature to see an explanation.                                      |
| One Time Passw               | vord (OTP): 🕜 [not r                                                             | equired]                                                                                   |
| Challenge:                   | 🕐 [not r                                                                         | equired]                                                                                   |
|                              |                                                                                  | Cancel Pay                                                                                 |

- Click the **'Pay'** to proceed payment of subscription or click the **'Cancel'** button to stop payment
- An information page will be shown
- Click the 'Please Click To Continue' link to finalize payment process

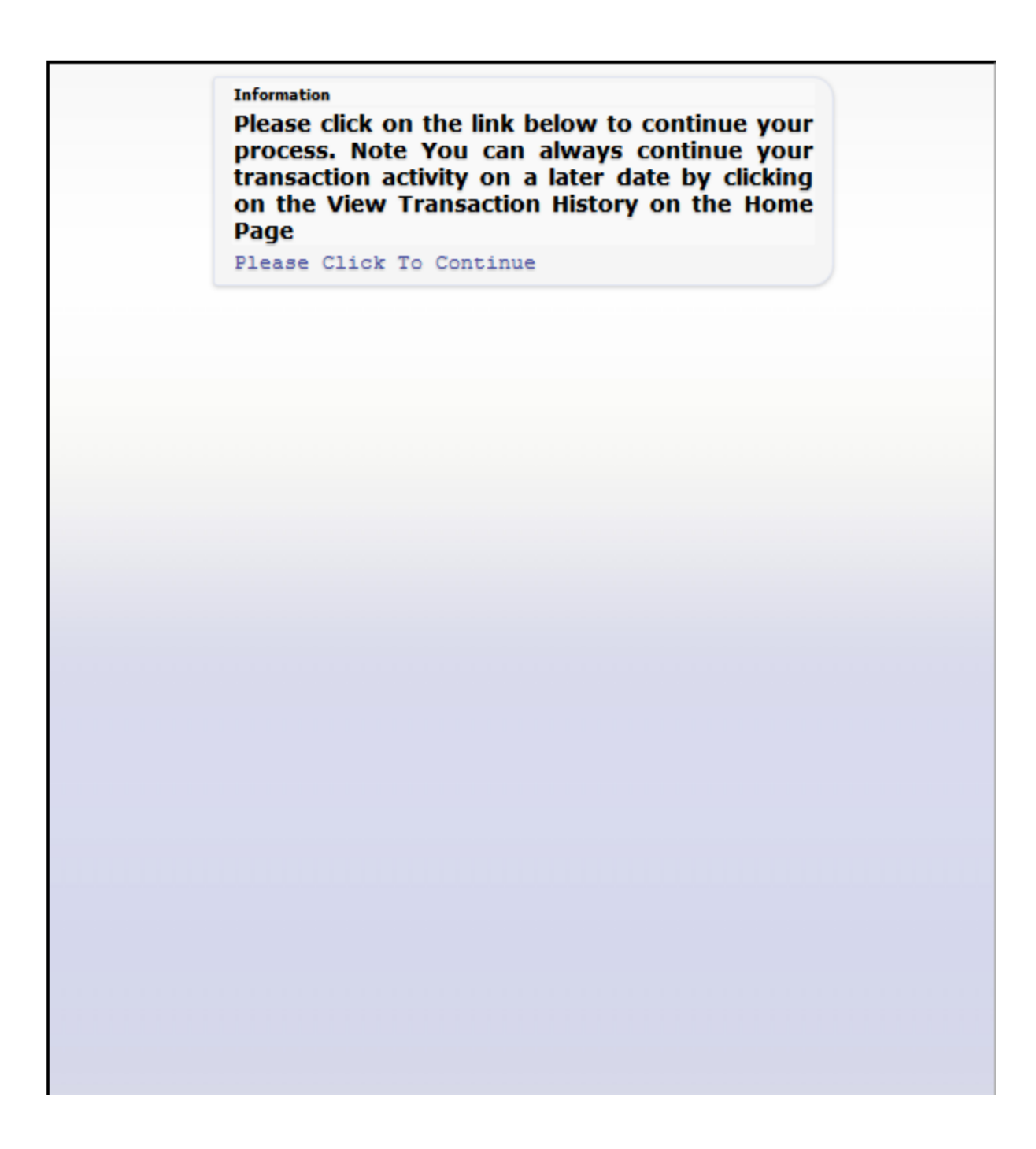

Sign Out

• Click the 'Sign Out' menu to sign out of your account